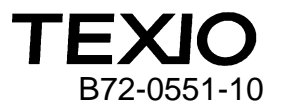

ディジタルストレージオシロスコープ

### DCS-4605/GDS-1052-U

# USB3.0 通信の使用上の注意

DCS-4605/GDS-1052-U の USB 通信について、特定の PC で正しく動作しない場合が確認されました。

#### 対応機種

DCS-4605(TEXIO ブランド、ファームウエア Ver1.13 以下) GDS-1052-U(GWInstek ブランド、ファームウエア Ver1.13 以下)

### 対象 PC

OS が Windows10 で xCHI ホストコントローラによる USB3.0 ポートを持つ PC Windows10 のバージョンが 1810 以下が対象

#### 症状

Windows10 において、本機は USB-CDC による仮想 COM ポートとして自動認識されますが、 USB3.0の xCHI のポートに接続した場合にデバイスが

🛛 🙀 USB シリアル デバイス

の表示となり正常に開始できないことがあります。

|                                                                                                    | - 🗆          | ×   | USB シリアル デバイス (COM13)のプロパティ                                                                                                    | × |
|----------------------------------------------------------------------------------------------------|--------------|-----|----------------------------------------------------------------------------------------------------|---|
| ファイル( <u>F</u> ) 操作( <u>A</u> ) 表示( <u>V</u> ) ヘルプ( <u>H</u> )                                                                                                    |              |     | 全般 ポートの設定 ドライバー 詳細 イベント                                                                                                    |   |
|                                                                                                    |              |     |                                                                                                    |   |
| <ul> <li>マ マ ( iii) ( iii) ( i</li></ul> | 1.0 (Microso | ft) | ■ USB シリアル デバイス (COM13) デバイスの種類: ボート (COM と LPT)  製造元: Microsoft  場所: Port_#0002.Hub_#0001 デバイスの状態  「のデバイスを開始できません。(コード 10)  無効なパラメーターをサービスまたは関数に渡しました。 |   |
|                                                                                                    |              |     | OK キャンセル                                                                                                    |   |
|                                                                                                    |              |     |                                                                                                    | - |

デバイスマネージャの COM に表示される△USB シリアルデバイスを削除しても症状が変わらない場合が該当します。(図のように USB HOST コントローラが USB3.0 になっています)

#### 解決方法

対応1:Windows10をアップデートして Ver1903 以上にする。 WindowsUpdate や更新ツールで最新のバージョンに更新してください。

対応 2: USB2.0(EHCI HOST コントローラ)の拡張カードを PC に増設する。 拡張カードが追加できるデスクトップ PC のみとなります。

**対応 3**: PC の BIOS 設定で USB ホストの動作を USB2.0 に変更する。 BIOS 設定に USB ホストの設定が無い場合はできません。

### AMI BIOS を持つ PC の設定例

 電源 ON 時に DEL キーまたは F2 キーなどを押して BIOS を表示し、Chipset タブで PCH-IO Configuration を選択、USB Configration を選択します。

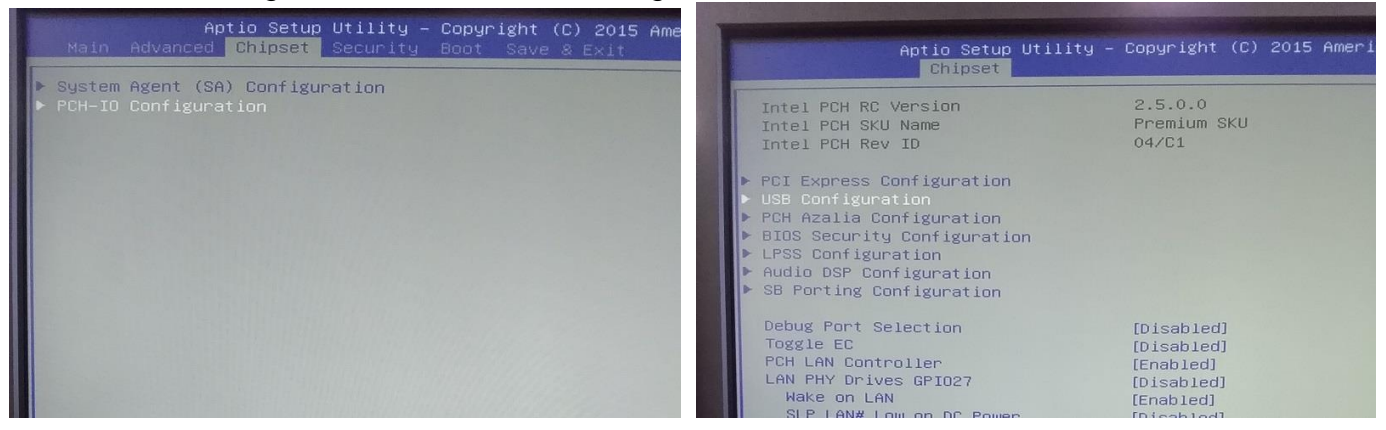

### 2. XHCI Mode を Disabled に設定し、保存後 PC を再起動します。

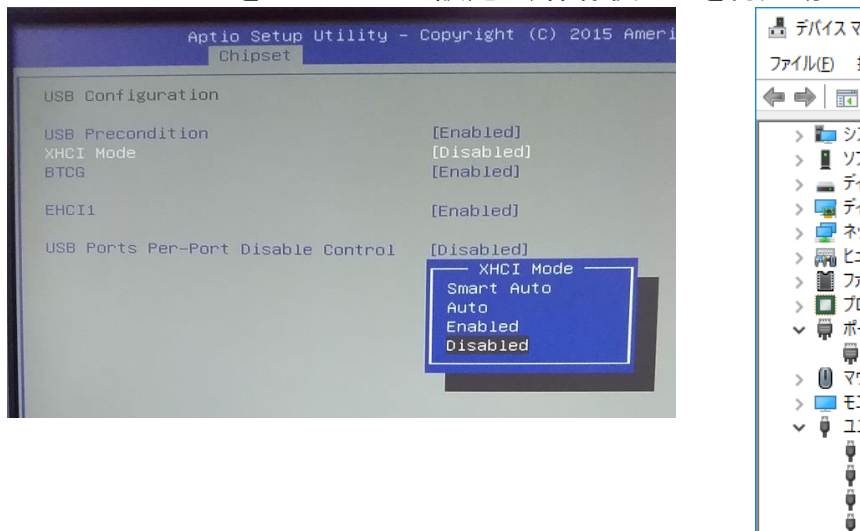

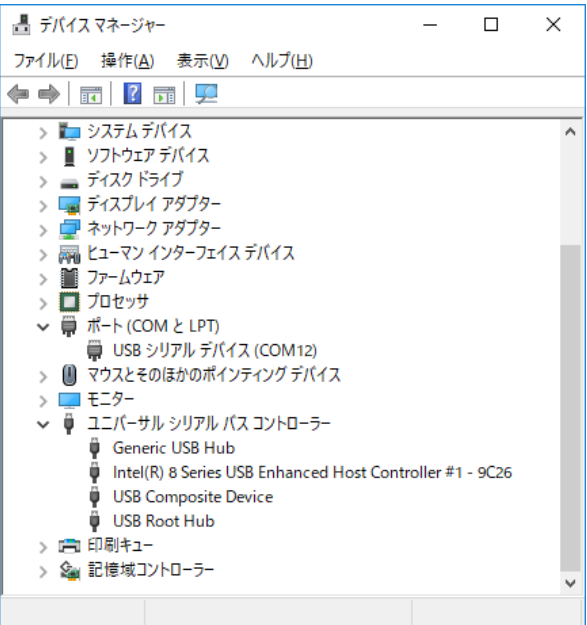

USB HOST コントローラが EHCI に変更されていれば、正しく設定されます。デバイスが開始できない場合は、一度デバイスを削除して、再接続してください。

BIOS のバージョンによっては Advanced→xHCI Mode→Disabled の設定となります。 他の BIOS の場合でも Integrated Peripherals や Onboard Device などの設定に項目が存在し ます。

- 本症状はWindows10 Professional 64bit Ver1803及び1703において確認をしております。
   Enterprise エディションの DeviceGuard やアンチウイルスなどの機能によってドライバの認識やドライバのインストールなどが制限されている場合は機能を回避して Professional と同等にし、管理者権限がある状態で設定してください。
- ・ USB2.0 拡張カードについては、Startech 社の USB2.0 カードで検証しています。USB3.0 の 拡張カードでは USB2.0 強制モードの設定が無い場合は動作しないことがあります。
- ・ 実際に接続したポートがどの USB ホストコントローラーに接続されているかは、マイクロソフト 社が配布している USBVIEW.exe を利用すると確認が可能です。

## 補足資料

USBVIEW を利用して同じ PC で設定を変えて接続をみた場合の表示例

# xHCI(USB3.0)有効時→接続 NG

| USB View                                                                    |                                                                                                    |        |       | - 🗆     | ×               |
|-----------------------------------------------------------------------------|----------------------------------------------------------------------------------------------------|--------|-------|---------|-----------------|
| <u>File Options Help</u>                                                    |                                                                                                    |        |       |         |                 |
| B-S My Computer                                                             | Device Descriptor:                                                                                                    |        |       |         | ^               |
|                                                                             | bcdUSB: 0x0                                                                                                    | 0110   |       |         |                 |
| - 🎂 Root tab                                                                | bDeviceClass:                                                                                                    | 0x02   |       |         |                 |
|                                                                             | bDeviceSubClass:                                                                                                    | 0x00   |       |         |                 |
| - 🚹 [Port3] DeviceConnected: USB シリアル デバイス                                  | bDeviceProtocol:                                                                                                    | 0x00   |       |         |                 |
|                                                                             | bMaxPacketSize0:                                                                                                    | 80x0   | (8)   |         |                 |
| [Port5] DeviceConnected : USB Composite Device<br>[Port6] NoDeviceConnected | idVendor: 0x2                                                                                                    | 2184   |       |         |                 |
|                                                                             | idProduct: 0x0                                                                                                    | 0017   |       |         |                 |
|                                                                             | bcdDevice: 0x0                                                                                                    | 0100   |       |         |                 |
|                                                                             | iManufacturer:                                                                                                    | 0x01   |       |         |                 |
|                                                                             | iProduct:                                                                                                    | 0x02   |       |         |                 |
| Port 11] NoDeviceConnected                                                  | iSerialNumber:                                                                                                    | 0x03   |       |         |                 |
|                                                                             | bNumConfigurations:                                                                                                    | 0x01   |       |         |                 |
|                                                                             | and a solution of the solution of the solution |        |       |         |                 |
|                                                                             | ConnectionStatus: Devic                                                                                                    | ceConr | necte | d       |                 |
|                                                                             | Current Config Value:                                                                                                    | 0x00   |       |         |                 |
|                                                                             | Device Bus Speed:                                                                                                    | F11]]  |       |         |                 |
|                                                                             | Device Address:                                                                                                    | 003    |       |         |                 |
|                                                                             | Open Bines:                                                                                                    | 0203   |       |         |                 |
|                                                                             | open ripes.                                                                                                    | 0      |       |         |                 |
|                                                                             | Configuration Descripto                                                                                                    | or.    |       |         |                 |
|                                                                             | wTotalLength: 0x(                                                                                                    | 0043   |       |         |                 |
|                                                                             | hNumInterfaces:                                                                                                    | 0.010  |       |         |                 |
|                                                                             | bConfigurationValue:                                                                                                    | 0x02   |       |         |                 |
|                                                                             | iConfiguration:                                                                                                    | 0201   |       |         |                 |
|                                                                             | hmattributos.                                                                                                    | 0x00   | (Pulc | Douorod | 80 <sup>1</sup> |
|                                                                             | MayPouer.                                                                                                    | 0420   | (100  | m)      | Se.             |
|                                                                             | Maxrower.                                                                                                    | UNDZ   | (100  | 1104)   | ~               |
|                                                                             | <                                                                                                    |        |       |         | >               |
| Devices Connected: 3 Hubs Connected: 0                                      |                                                                                                    |        |       |         | 1               |

## xHCI 無効時(EHCI USB2.0)→接続 OK

| USB View                                | ×                                                                                                    |
|-----------------------------------------|----------------------------------------------------------------------------------------------------|
| <u>File</u> <u>Options</u> <u>H</u> elp |                                                                                                    |
| Ele Options Help                        | Device Descriptor:<br>bcdUSB: 0x0110<br>bDeviceClass: 0x02<br>bDeviceSubClass: 0x00<br>bDeviceProtocol: 0x00<br>bMaxPacketSize0: 0x08 (8)<br>idVendor: 0x2184<br>idProduct: 0x017<br>bcdDevice: 0x0100<br>iManufacturer: 0x01<br>0x0409: "GOOD WILL INSTRUMENT CO., LTD."<br>iProduct: 0x02<br>0x0409: "GDS-1052-U"<br>iSerialNumber: 0x03<br>0x0409: "GES110805"<br>bNumConfigurations: 0x01<br>ConnectionStatus: DeviceConnected<br>Current Config Value: 0x01<br>Device Bus Speed: Full<br>Device Bus Speed: Full<br>Device Address: 0x03<br>Open Pipes: 3<br>Endpoint Descriptor:<br>bEndpointAddress: 0x81 IN<br>Transfer Type: Interrupt |
|                                         | < >>                                                                                                    |
| Devices Connected: 4 Hubs Connected: 1  |                                                                                                    |